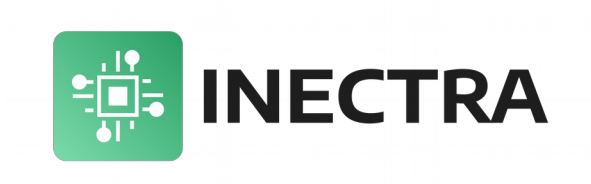

# MSC-3U

# З-осевой USB/UART/Bluetooth контроллер станка с ЧПУ

# Руководство по эксплуатации, подключению и настройке

Версия документа: 1.1 Июль 2023

# Содержание

| <u>1. Обзор контроллера</u>                                  | .2         |
|--------------------------------------------------------------|------------|
| 2. Эксплуатационные характеристики                           | .4         |
| <u>3. Поддерживаемые G-коды</u>                              | .5         |
| 4. Аппаратные возможности контроллера                        | .6         |
| 5. Описание контроллера                                      | .7         |
| <u>5.1 Структурная схема контроллера</u>                     | .8         |
| <u>5.2 Световая индикация</u>                                | .9         |
| <u>5.3 Назначение выводов1</u>                               | 10         |
| <u>5.4 Схема подключения контроллера1</u>                    | 14         |
| 6. Конфигурация контроллера                                  | 15         |
| 7. Подключение по USB и первоначальная настройка контроллера | <u>35</u>  |
| 8. Подключение по Bluetooth                                  | <u> 36</u> |
| 9. Автоматическое выравнивание портала станка                | 37         |
| 10. Подключение реле управления шпинделем/охлаждением        | <u> 39</u> |
| 11. Обновление программного обеспечения                      | <u> 11</u> |
| <u>11.1 Обновление в Windows4</u>                            | 41         |
| <u>11.2 Обновление в Linux4</u>                              | 12         |
| <u>12. Выбор интерфейса управления: USB или Bluetooth4</u>   | <u> 13</u> |
|                                                              |            |

# 1. Обзор контроллера

Плата контроллера предназначена для управления станком с числовым программным управлением (ЧПУ), поддерживающим до 3-х осей (X, Y, Z).

Контроллер оснащен портом USB Туре В для подключения к компьютеру или ноутбуку, на котором запускается управляющая программа с графическим интерфейсом (визуализатор) Inectra CNC Visualizer.

Контроллер оснащен UART-разъёмом для подключения Bluetooth-модуля (HC-06, JDY-31), что позволяет управлять станком по беспроводному интерфейсу с помощью мобильного приложения для Android (Inectra CNC).

Контроллер осуществляет управление шаговыми двигателями по стандартному протоколу Step-Dir.

Минимальные требования к аппаратному и программному обеспечению компьютера для запуска визуализатора Inectra CNC Visualizer:

- 2.2 GHz CPU (или быстрее) с набором команд SSE2
- 4GB RAM
- 500МВ свободного места на жестком диске
- USB 2.0 порт
- Видеокарта с поддержкой OpenGL 2.0
- Windows 7 и выше, Ubuntu 18.04 и выше или Fedora 28 и выше
- Установленный драйвер STM32 Virtual COM Port<sup>1</sup>

На рис. 1 представлена упрощенная схема подключения контроллера

Драйвер для Windows можно скачать <u>здесь</u>.

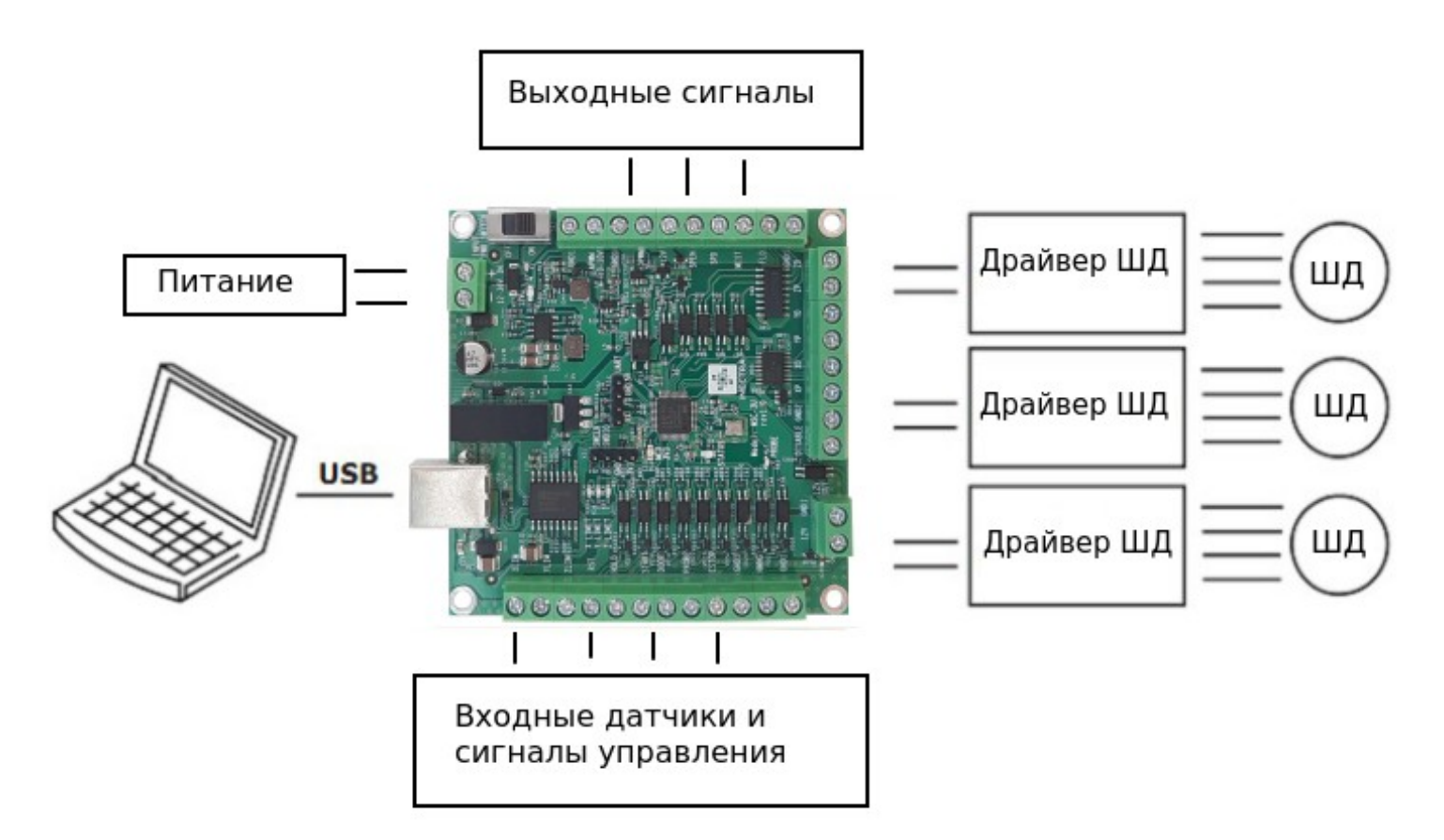

Рисунок 1: Упрощенная схема подключения контроллера MSC-3U

# 2. Эксплуатационные характеристики

- Температура хранения: -55...+120°С.
- Рабочая температура: -20...+70°С.
- Размеры: 80х83 мм.
- Минимальное напряжение питания: 12В.
- Максимальное напряжение питания: 36В.
- Потребляемый ток: 1А при напряжении питания 12В.
- Разъёмы (для подключения датчиков, питания, драйверов ШД, шпинделя и др.): винтовой клеммный блок с защитой провода, диаметр провода 0.5-2.5 мм<sup>2</sup>

# 3. Поддерживаемые G-коды

- Немодальные команды: G4, G10L2, G10L20, G28, G30, G28.1, G30.1, G53, G92, G92.1
- Дополнительные немодальные команды: G10L1\*, G10L10\*, G10L11\*, G10L20\*
- Режимы перемещения: G0, G1, G2, G3, G5, G38.2, G38.3, G38.4, G38.5, G80, G33\*
- Постоянные циклы: G73, G81, G82, G83, G85, G86, G89, G98, G99
- Цикл автоматического нарезания резьбы: G76\*
- Установка режима подачи: G93, G94, G95\*, G96\*, G97\*
- Выбор единиц измерения: G20, G21
- Масштабирование: G50, G51
- Режимы позиционирования по прямой: G90, G91
- Режимы позиционирования по дуге: G90.1, G91.1
- Выбор плоскости: G17, G18, G19
- Компенсация длины инструмента: G43\*, G43.1, G43.2\*, G49
- Отмена автоматической коррекции радиуса инструмента: G40
- Стандартные рабочие системы координат: G54, G55, G56, G57, G58, G59, G59.1, G59.2, G59.3
- Режим точного останова: G61
- Управление ходом выполнения программы: МО, М1, М2, М30, М60
- Управление шпинделем: М3, М4, М5
- Управление охлаждением: М7, М8, М9
- Допустимые некомандные слова: А\*, В\*, С\*, F, H\*, I, J, K, L, N, P, Q\*, R, S, T, X, Y, Z

# 4. Аппаратные возможности контроллера

- Максимальное количество осей 3.
- Управлением станком через USB, Bluetooth и UART.
- Управление драйверами шаговых двигателей по стандартному протоколу Step-Dir.
- Оптоизолированные входные цепи подключения концевых датчиков и сигналов управления.
- Оптоизолированные выходные цепи управления шпинделем/частотным преобразователем.
- Входные цепи датчиков и сигналов управления выполнены с повышенной помехозащищенностью: RC-цепочка для фильтрации коротких помех, срабатывание датчиков (сигналов управления) происходит по достижении определенного порогового уровня сигнала.
- Аналоговый выход 0-10В (сглаженный ШИМ-сигнал) для управления частотой вращения шпинделя.
- ШИМ-сигнал TTL-уровня (5В) для управления мощностью LED-лазера.
- Схема формирования ШИМ сигнала выполнена с опторазвязкой для защиты управляющего микроконтроллера от возможных электромагнитных помех, наводимых частотным преобразователем.
- ESD-защита, подавление синфазной помехи и оптоизоляция USB-интерфейса для максимальной помехоустойчивости.
- Устройство имеет клеммные разъёмы для подключения всей необходимой периферии (драйверы шаговых двигателей, концевые датчики, питание, сигналы управления шпинделем и лазером).
- Шумные цепи (цепи, подверженные влиянию внешних электромагнитных помех концевые датчики и сигналы управления, цепи управления шпинделем) гальванически изолированы от «тихих» цепей (управляющий микроконтроллер, цепи управления драйверами шаговых двигателей), что защищает микроконтроллер от воздействия внешних электромагнитных наводок.
- Электропитание устройства осуществляется от единственного внешнего источника 12-36В. Питание управляющего микроконтроллера осуществляется через преобразователь с гальванической развязкой.
- Устройство снабжено выходом 12В для питания индуктивных концевых датчиков.
- В качестве рабочего инструмента возможно подключение как шпинделя, так и LED-лазера.
- Максимальная частота сигнала Step драйвера шагового двигателя: 150кГц.<sup>1</sup>
- Защита от неправильной полярности и короткого замыкания цепи источника питания.

<sup>&</sup>lt;sup>1</sup> Обратите внимание, что не все драйверы шаговых двигателей (и сами двигатели) способны работать на высоких частотах. При настройке параметров сигнала Step его частота не должна превышать максимально допустимую частоту драйвера.

# 5. Описание контроллера

На рис. 2 представлен внешний вид контроллера.

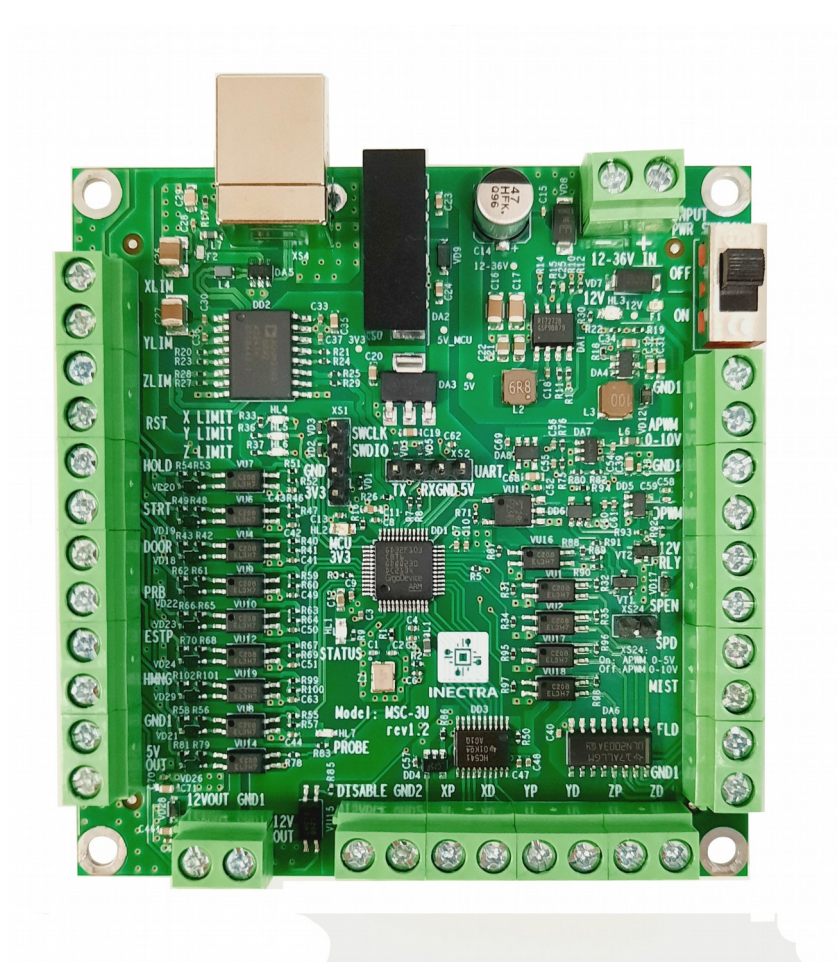

Рисунок 2: Внешний вид платы контроллера MSC-3U

### 5.1 Структурная схема контроллера

На рис. 3 представлена структурная схема контроллера MSC-3U.

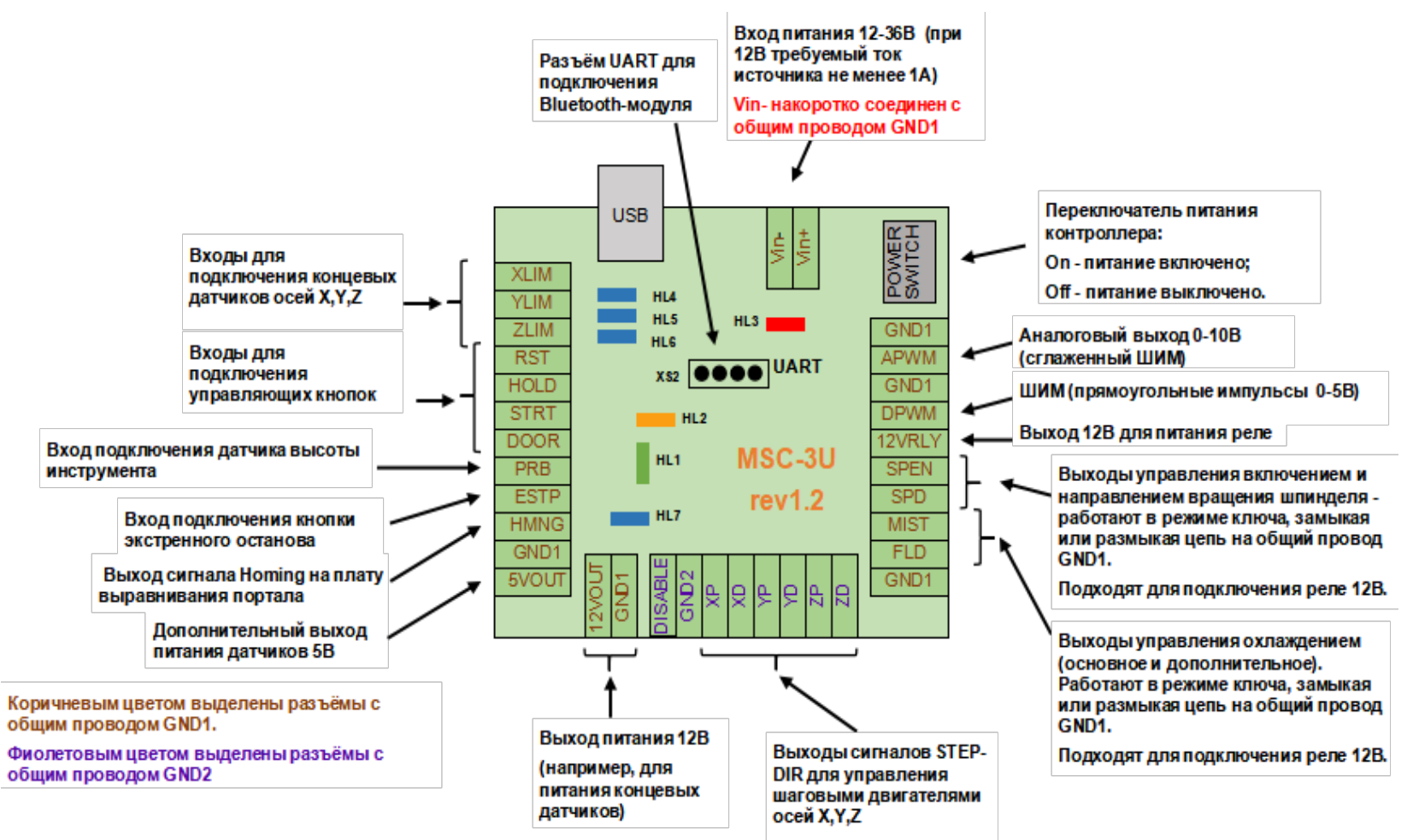

Рисунок 3: Структурная схема контроллера MSC-3U

### 5.2 Световая индикация

Контроллер в своем составе имеет следующую индикацию:

Светодиод HL4 (синий) - X\_LIMIT — индикатор срабатывания концевого датчика оси Х<sup>1</sup>

Светодиод HL5 (синий) - Y\_LIMIT — индикатор срабатывания концевого датчика оси Y<sup>1</sup>

Светодиод HL6 (синий) - Z\_LIMIT — индикатор срабатывания концевого датчика оси Z<sup>1</sup>

Светодиод HL7 (синий) - PROBE — индикатор срабатывания Z-щупа (датчика высоты инструмента)<sup>1</sup>

Светодиод HL3 (красный) — 12V — индикация наличия питания 12В для периферии — горит красным цветом при наличии напряжения 12В.

Светодиод HL2 (желтый) — MCU POWER — индикация наличия питания 3.3В для управляющего микроконтроллера — горит желтым цветом при наличии питающего напряжения 3.3В.

Светодиод HL1 (зелёный) — **STATUS** — при нормальной работе устройства не горит. Загорается при запуске контроллера в режиме обновления ПО (см. главу 11).

<sup>&</sup>lt;sup>1</sup> Индикатор загорается при замыкании соответствующего вывода на общий провод GND1. Таким образом, если к выводу подключен нормально разомкнутый датчик, индикатор в обычном состоянии не горит, а при срабатывании концевого датчика (или щупа) загорается. Если к выводу подключен нормально замкнутый датчик, индикатор в обычном состоянии горит, а при срабатывании концевого датчика (или щупа) гаснет.

### 5.3 Назначение выводов

### Питание

12-36V IN (Vin+, Vin-) — разъём для подключения питания платы - допустимый уровень напряжения 12-36В, ток 1А (при напряжении 12В).

### Входные датчики и сигналы управления

*XLIM* — вход для подключения концевых датчиков оси Х. Срабатывание датчика определяется замыканием или размыканием данного вывода на общий провод GND1. Поддерживаются только датчики типа NPN!<sup>1</sup>

*YLIM* — вход для подключения концевых датчиков оси Y. Срабатывание датчика определяется замыканием или размыканием данного вывода на общий провод GND1. Поддерживаются только датчики типа NPN! <sup>1</sup>

ZLIM — вход для подключения концевых датчиков оси Z. Срабатывание датчика определяется замыканием или размыканием данного вывода на общий провод GND1. Поддерживаются только датчики типа NPN!<sup>1</sup>

*RST* — вход сигнала прерывания выполняемой программы контроллера. Сигнал формируется замыканием или размыканием данного вывода на общий провод GND1. Поддерживаются только датчики типа NPN!<sup>2</sup>

*HOLD* — вход сигнала Feed Hold — постановка выполняемой программы на паузу. Сигнал формируется замыканием или размыканием данного вывода на общий провод GND1. Поддерживаются только датчики типа NPN!<sup>2</sup>

*STRT* — вход сигнала Cycle Start — возобновление (снятие с паузы) выполняемой программы. Сигнал формируется замыканием или размыканием данного вывода на общий провод GND1. Поддерживаются только датчики типа NPN!<sup>2</sup>

*DOOR* — вход сигнала Safety Door — открытие дверцы безопасности. Сигнал формируется замыканием или размыканием данного вывода на общий провод GND1. Поддерживаются только датчики типа NPN!<sup>2</sup>

*PRB* — вход сигнала Z-щуп для определения уровня стола станка. Срабатывание щупа определяется замыканием или размыканием данного вывода на общий провод GND1. Поддерживается только датчик пробы типа NPN!<sup>3</sup>

<sup>&</sup>lt;sup>1</sup> Возможно подключение как нормально разомкнутого (NO - Normally Opened), так и нормально замкнутого (NC - Normally Closed) датчика. В зависимости от типа подключенного датчика необходимо правильным образом установить значение конфигурационного параметра \$5 (см. раздел 6 Конфигурация контроллера)

<sup>&</sup>lt;sup>2</sup> Событие, по которому формируется сигнал (разрыв цепи или замыкание провода на GND1), определяется значением конфигурационного параметра \$14 (см. раздел 6 Конфигурация контроллера)

<sup>&</sup>lt;sup>3</sup> Событие, по которому формируется сигнал срабатывания щупа (разрыв цепи или замыкание провода на GND1), определяется значением конфигурационного параметра \$6 (см. раздел 6 Конфигурация контроллера)

*ESTP* — вход сигнала E-Stop (emergency stop) — аварийный сброс контроллера — сигнал останова подаётся посредством замыкания данного вывода на общий провод GND1. При этом на управляющий микроконтроллер поступает сигнал сброса, и его работа полностью блокируется. Для возобновления работы контроллера требуется перезапуск по питанию. Используйте этот сигнал только в экстренных случаях, когда программным способом остановить работу станка не удаётся.

*HMNG* — выход сигнала Homing — сигнал активируется каждый раз при запуске процедуры поиска домашнего положения (Homing) посредством кратковременного замыкания данного вывода на общий провод GND1 (работает в режиме открытого коллектора). Предназначен для подключения платы выравнивания портала MABI-1, которая по данному сигналу принудительно переходит в режим выравнивания (см. документацию на плату MABI-1).

12V OUT, 5V OUT — постоянное выходное напряжение 12B/5B для питания концевых датчиков.

GND1 — общий провод цепей питания, сигналов управления и концевых датчиков.

**ВАЖНО.** Обратите внимание, что входные цепи управляющих сигналов XLIM, YLIM, ZLIM, RST, HOLD, STRT, DOOR, PRB, ESTP спроектированы для работы только с датчиками **NPN-типа** (реагируют на замыкание/размыкание сигнальной линии относительно общего провода GND1). **PNP-датчики** не поддерживаются на данной аппаратной платформе.

#### Управление шпинделем/лазером

*APWM 0-10V* — аналоговое постоянное напряжение (с выхода фильтра нижних частот — сглаженный ШИМ-сигнал) — от 0 до 10В для управления скоростью вращения шпинделя (управление скоростью вращения с помощью напряжения).

*DPWM* — нефильтрованный ШИМ-сигнал TTL-уровня (прямоугольные импульсы с амплитудой 5В) — в основном используется для управления мощностью LED-лазера.

SPEN — сигнал включения/выключения шпинделя — выход может находиться в двух состояниях: а) замкнут на общий провод (сопротивление между выводом и общим проводом GND1 близко к 0 Ом); б) разомкнут относительно общего провода (сопротивление между выводом и общим проводом GND1 очень большое). К выводу может быть подключено реле включения шпинделя (2-ой управляющий контакт реле подключается к клемме *12V RLY*) — подробнее см. раздел 10.

SPD — направление вращения шпинделя — выход может находиться в двух состояниях: а) замкнут на общий провод (сопротивление между выводом и общим проводом GND1 близко к 0 Ом); б) разомкнут относительно общего провода (сопротивление между выводом и общим проводом GND1 очень большое).

*MIST* — сигнал включения/выключения охлаждения инструмента (обычно масляным туманом). Это дополнительное охлаждение управляется командой M07. Выход может находиться в двух состояниях: а) замкнут на общий провод при включении охлаждения (сопротивление между выводом и общим проводом GND1 близко к 0 Ом); б) разомкнут относительно общего

провода при выключении (сопротивление между выводом и общим проводом GND1 очень большое). К выводу может быть подключено реле включения охлаждения (2-ой управляющий контакт реле подключается к клемме *12V RLY*) — подробнее см. раздел 10.

*FLD* — сигнал включения/выключения охлаждения шпинделя (обычно охлаждающей жидкостью). Это основное охлаждение управляется командой M08. Выход может находиться в двух состояниях: а) замкнут на общий провод при включении охлаждения (сопротивление между выводом и общим проводом GND1 близко к 0 Ом); б) разомкнут относительно общего провода при выключении (сопротивление между выводом и общим проводом GND1 очень большое). К выводу может быть подключено реле включения охлаждения (2-ой управляющий контакт реле подключается к клемме *12V RLY*) — подробнее см. раздел 10.

12V RLY — вывод питания 12В для подключения управляющего реле.

GND1 — общий провод (земля) — соединен накоротко с общим проводом входных цепей датчиков и сигналов управления.

#### Управление шаговыми двигателями

*DISABLE* — сигнал отключения шаговых двигателей — при высоком уровне все выходы STEP/DIR переходят в высокоимпедансное состояние (блокируются).

*ХР, ҮР, ZP* — сигнал STEP на шаговый двигатель соответствующей оси.

*XD, YD, ZD* — сигнал DIR на шаговый двигатель соответствующей оси.

GND2 — общий провод цепей управления шаговыми двигателями. Гальванически изолирован от общего провода GND1.

#### Подключение Bluetooth-модуля к разъёму UART (XS2)

- 5V выход питания 5В подключать к выводу VCC Bluetooth-модуля.
- GND общий провод подключать к выводу GND Bluetooth-модуля.
- *TX* передача данных подключать к выводу *RXD* Bluetooth-модуля.
- *RX* приём данных подключать к выводу *TXD* Bluetooth-модуля.

**ВАЖНО.** Земли GND1 и GND2 гальванически изолированы друг от друга! Общий провод GND1 является «шумной» землей, т.к. по ней могут «гулять» электромагнитные помехи, наводимые на длинные провода концевых датчиков, помехи частотного

преобразователя, электромагнитных реле и т.п. Земля GND2 является «тихой». Во избежание нестабильной работы устройства, не соединяйте земли GND1 и GND2 друг с другом!

**ВАЖНО.** Общий провод питания Vin- и земля GND1 соединены накоротко.

### 5.4 Схема подключения контроллера

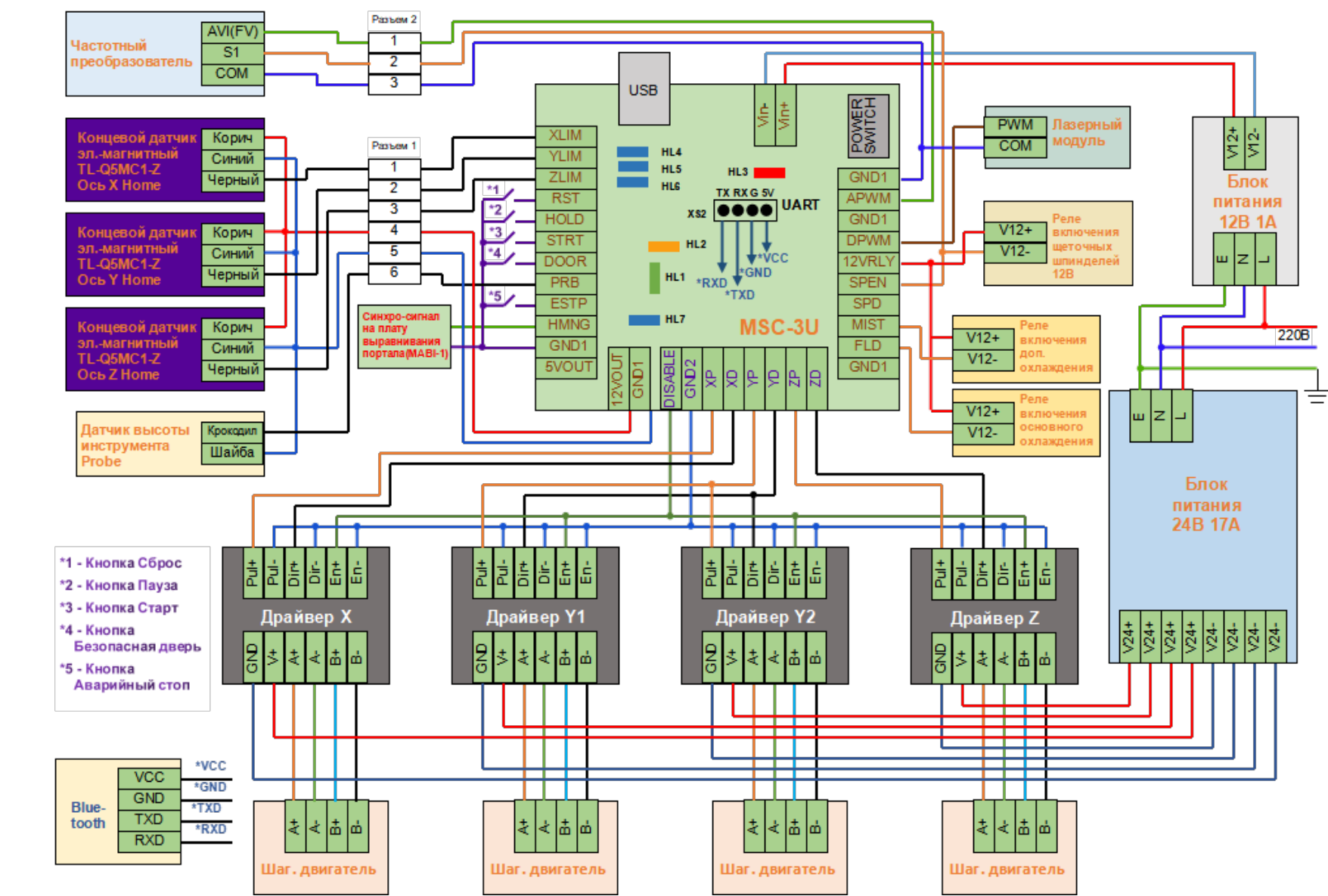

Типовая схема подключения контроллера к станку представлена на рис. 4.

Рисунок 4: Схема подключения контроллера MSC-3U

# 6. Конфигурация контроллера

Конфигурация контроллера записана в энергонезависимую память (сохраняется при отключении питания) и хранится в виде списка параметров, которые содержат все основные настройки станка (а также ряд других сервисных настроек): размеры стола, скорость подачи, ускорение, детектирование сигналов концевых датчиков и сигналов управления, параметры сигналов Step-Dir управления шаговыми двигателями и др.

**ВАЖНО.** В программе управления Inectra CNC Visualizer настройка контроллера осуществляется через удобное графическое меню *Станок→Конфигурация*. Кроме этого полный список конфигурационных параметров доступен по команде «\$\$» из меню *Сервис→Консоль*. Описание всех настроек см. в таблице ниже.

Помимо удобной настройки, меню *Станок→Конфигурация* имеет функции сохранения и восстановления конфигурации из резервной копии, что необходимо для сохранения текущей конфиги перед обновлением прошивки и быстрого её восстановления после обновления.

За более подробной информацией обращайтесь к инструкции на программу Inectra CNC Visualizer.

В таблице ниже для справки приведены основные конфигурационные параметры и их краткое описание.

| ID | Название                                                   | Единицы      | Описание                                                                                                    |
|----|------------------------------------------------------------|--------------|----------------------------------------------------------------------------------------------------|
|    |                                                            | измерения    |                                                                                                    |
| 0  | Step pulse time<br>Время длительности<br>шагового импульса | Микросекунды | Устанавливает длительность импульса сигнала Step. Минимальное значение<br>- 2 мкс. Значение по умолчанию — 10 мкс — необходимо уменьшить, если<br>частота сигнала Step превышает 80 кГц.<br>Драйверы шаговых двигателей имеют ограничение на минимальную<br>длительность шагового импульса. Уточните нужное значение в<br>документации/ Желательно использовать максимально короткие импульсы,<br>которые драйвер способен надежно распознавать. Если импульсы будут<br>слишком длинные, вы можете столкнуться с проблемами при высоких<br>скоростях подачи и большой частоте импульсов, возникающими из-за того,<br>что идущие подряд импульсы начнут перекрывать друг друга. |
| 1  | Step idle delay                                            | Миллисекунды | Каждый раз, когда шаговые двигатели заканчивают движение и останавливаются, контроллер делает задержку на указанный интервал                                                                                                    |

|   | Задержка                                                   |                            | времени перед отключением питания двигателей.                                                                                                    |
|---|------------------------------------------------------------|----------------------------|----------------------------------------------------------------------------------------------------|
|   | отключения<br>двигателей                                   |                            | Время задержки отключения — это интервал перед отключением<br>двигателей, в течении которого контроллер будет держать двигатели в<br>состоянии удержания текущего положения. В зависимости от системы, вы<br>можете установить значение этого параметра в ноль и отключить<br>задержку. В других случаях может потребоваться использовать значение<br>25-50 миллисекунд, чтобы оси успели полностью остановиться перед<br>отключением двигателей. Отключение призвано помочь для тех типов<br>двигателей, которые не следует держать включенными в течении долгого<br>периода времени без какой-либо работы. И еще, имейте в виду, что в<br>процессе отключения некоторые драйверы шаговых двигателей не<br>запоминают на каком микрошаге они остановились, что может привести к<br>пропуску шагов. В этом случае лучше держать двигатели всегда<br>включенными установкой соответствующего значения в параметр 37.                                                                                                    |
| 2 | Step pulse invert<br>Инверсия сигнала<br>шагового импульса | Битовая маска <sup>1</sup> | Этот параметр управляет инверсией сигнала шаговых импульсов. По<br>умолчанию, сигнал шагового импульса начинается в нормально-низком<br>состоянии и переключается в высокое на период импульса. По истечении<br>времени, заданного параметром \$0, вывод переключается обратно в низкое<br>состояние, вплоть до следующего импульса. В режиме инверсии, шаговый<br>импульс переключается из нормально-высокого в низкое на период<br>импульса, а потом возвращается обратно в высокое состояние. Большинству<br>пользователей не требуется менять значение этого параметра, но это<br>может оказаться полезным, если конкретные драйверы ШД этого требуют.<br>Например, инверсией вывода шагового импульса может быть обеспечена<br>искусственная задержка между изменением состояния вывода направления<br>и шаговым импульсом.<br>Этот параметр хранит настройки инверсии осей в виде битовой маски. Бит 0<br>соответствует оси X, бит 1 - оси Y, бит 2 - оси Z. Например, чтобы<br>инвертировать оси Y и Z, отправьте \$2=6. |

<sup>&</sup>lt;sup>1</sup> Расшифровку значений битовой маски см. ниже после таблицы с описанием конфигурационных параметров.

| 3 | Step direction invert<br>Инверсия сигнала<br>направления<br>шагового двигателя | Битовая маска <sup>1</sup> | Этот параметр инвертирует сигнал направления для каждой из осей. По-<br>умолчанию, контроллер предполагает, что ось движется в положительном<br>направлении, когда уровень сигнала направления низкий, и в<br>отрицательном - когда высокий.<br>Эта маска работает точно так, как и инверсия шаговых импульсов. Для<br>настройки нужно просто отправить значение, указывающее какие оси<br>инвертировать. Бит 0 соответствует оси X, бит 1 - оси Y, бит 2 - оси Z.<br>Например, чтобы инвертировать направление только по оси Y, нужно<br>отправить команду \$3=2.                                                                |
|---|--------------------------------------------------------------------------------|----------------------------|----------------------------------------------------------------------------------------------------|
| 4 | Invert step enable pin<br>Инверсия сигнала<br>включения шаговых<br>двигателей  | Битовая маска <sup>1</sup> | По умолчанию, низкий уровень соответствует выключению, а высокий -<br>включению шаговых двигателей. В контроллерах Инектра включению<br>двигателей соответствует низкий уровень, поэтому сигнал необходимо<br>инвертировать, отправив \$4=7 (или \$4=1, т.к. все шаговые двигатели<br>управляются одним сигналом включения). Бит 0 соответствует оси X, бит 1 -<br>оси Y, бит 2 - оси Z. Если все шаговые двигатели управляются одним и тем<br>же сигналом включения, используется только бит оси X.                                                                                                    |
| 5 | Invert limit pins<br>Инверсия сигналов<br>концевых датчиков                    | Битовая маска <sup>1</sup> | По умолчанию, высокий уровень сигнала на соответствующей ножке<br>микроконтроллера соответствует срабатываю концевого датчика.<br>Контроллеры Инектра спроектированы таким образом, что при разомкнутой<br>цепи датчика                                                                                                    |
|   |                                                                                |                            | сигнал на соответствующей ножке микроконтроллера резистором<br>подтягивается к высокому уровню. При замыкании выводов XLIM, YLIM, ZLIM<br>на общий провод GND1, соответствующая ножка микроконтроллера<br>подтягивается к низкому уровню. Таким образом, при подключении<br>нормально разомкнутого (Normally Opened, NO) датчика, соответствующий<br>бит параметра 5 необходимо установить в 1. При подключении нормально<br>замкнутого (Normally Closed, NC) датчика, инверсия не требуется. Бит 0<br>соответствует оси X, бит 1 - оси Y, бит 2 - оси Z. Например, для инверсии<br>лимитов всех осей необходимо отправить \$5=7. |
| 6 | Invert probe pin                                                               | Логический                 | По аналогии с сигналами концевых датчиков (см. описание параметра 5),                                                                                                    |

|    | Инверсия сигнала                             |                            | параметр 6 необходимо установить в 1 при подключении нормально                                                                                                    |
|----|----------------------------------------------|----------------------------|----------------------------------------------------------------------------------------------------|
|    | датчика высоты                               |                            | разомкнутого датчика высоты инструмента (Z-щупа), отправив \$6=1.                                                                                                    |
|    | инструмента                                  |                            |                                                                                                    |
| 10 | Status report options<br>Настройка статусных | Битовая маска <sup>1</sup> | Параметр определяет, какие данные отправлять в отчеты реального времени, которые используются программой управления для отображения текущего состояния системы. Лля корректной работы визуализатора |
|    | репортов                                     |                            | рекомендуется установить значение параметра \$10=511.                                                                                                    |
|    |                                              |                            | Расшифровка битовой маски:                                                                                                    |
|    |                                              |                            | Бит0 - машинные координаты,                                                                                                    |
|    |                                              |                            | бит1 - состояние буфера,                                                                                                    |
|    |                                              |                            | бит2 - номера строк,                                                                                                    |
|    |                                              |                            | бит3 - скорость подачи и скорость вращения шпинделя,                                                                                                    |
|    |                                              |                            | бит4 - состояние контрольных сигналов,                                                                                                    |
|    |                                              |                            | бит5 - рабочие координаты,                                                                                                    |
|    |                                              |                            | бит6 - переопределения,                                                                                                    |
|    |                                              |                            | бит7 - координаты датчика высоты инструмента,                                                                                                    |
|    |                                              |                            | бит8 - синхронизация буфера при изменении рабочих координат,                                                                                                    |
|    |                                              |                            | бит9 - подстатусы аварий,                                                                                                    |
|    |                                              |                            | бит10 - состояние парсера.                                                                                                    |
|    |                                              |                            | Большая часть данных скрывается и выводится только тогда, когда их                                                                                                    |
|    |                                              |                            | значение меняется. Это существенно увеличивает производительность по                                                                                                    |
|    |                                              |                            | обновленные данные о станке, причем в большем объеме.                                                                                                    |
| 11 | Junction deviation                           | Миллиметры                 | Заданная величина отклонения на стыках, используется модулем                                                                                                    |
|    | Отклонение на<br>стыках                      |                            | управления ускорением для определения как быстро можно перемещаться через стыки отрезков запрограммированного в G-коде пути. Например, если                                                         |

|    |                                     |            | <ul> <li>путь в G-коде содержит острый выступ с углом в 10 градусов, и станок двигается к нему на полной скорости, данный параметр поможет определить насколько нужно притормозить, чтобы выполнить поворот без потери шагов.</li> <li>Вычисление делается довольно сложным образом, но в целом, более высокие значение дают более высокую скорость прохождения углов, повышая риск потерять шаги и сбить позиционирование. Меньшие значение делают модуль управления более аккуратным и приводят к более аккуратной и медленной обработке углов. Так что, если вдруг столкнетесь с проблемой слишком быстрой обработкой углов, уменьшите значение параметра, чтобы заставить станок притормаживать перед прохождением углов.</li> </ul>                     |
|----|-------------------------------------|------------|----------------------------------------------------------------------------------------------------|
| 12 | Arc tolerance<br>Отклонение от дуги | Миллиметры | Контроллер выполняет операции круговой интерполяции G2/G3 (круги,<br>спирали, дуги), разбивая их на множество крошечных отрезков таким<br>образом, чтобы погрешность отклонения от дуги не превышала значения<br>данного параметра. Значение по умолчанию - 0.002мм. Если вы обнаружили,<br>что ваши окружности слишком угловатые или прохождение по дуге<br>выполняется слишком уж медленно, откорректируйте значение этого<br>параметра. Меньшие значение дают лучшую точность, но могут снизить<br>производительность из-за перегрузки контроллера огромным количеством<br>мелких линий. И наоборот, более высокие значения приводят к меньшей<br>точности обработки, но повышают скорость, поскольку дуга разбивается на<br>меньшее количество отрезков. |
|    |                                     |            | Стоит уточнить, что отклонение от дуги определяется как максимальная<br>длина перпендикуляра, проведенного от отрезка, соединяющего концы<br>дуги (хорды) до пересечения с точкой дуги. Используя основы геометрии,<br>происходит вычисление, на отрезки какой длины нужно разбить дугу, чтобы<br>погрешность не превышала заданное значение.                                                                                                    |
| 13 | Report in inches<br>Отчет в дюймах  | Логический | Контроллер в реальном времени выводит координаты текущей позиции,<br>чтобы пользователь всегда имел представление, где в данный момент<br>находится станок, а также параметры смещения начала координат,                                                                                                    |

|    |                                                                       |                            | скорость подачи и данные измерения (probing). По-умолчанию вывод идет в                                                                                                    |
|----|-----------------------------------------------------------------------|----------------------------|----------------------------------------------------------------------------------------------------|
|    |                                                                       |                            | мм, но командой \$13=1 можно изменить значение параметра и переключить вывод на дюймы. \$13=0 возвращает вывод в мм.                                                                                                    |
| 14 | Invert control pins                                                   | Битовая маска <sup>1</sup> | По умолчанию, высокий уровень сигнала на соответствующей ножке                                                                                                    |
|    | Инверсия сигналов<br>управления                                       |                            | микроконтроллера соответствует нажатию кнопки (поступлению<br>управляющего сигнала). Контроллеры Инектра спроектированы таким<br>образом, что при разомкнутой цепи сигнал на соответствующей ножке<br>микроконтроллера резистором подтягивается к высокому уровню. При<br>замыкании выводов RESET, HOLD, START, Safety Door на общий провод GND1,<br>соответствующая ножка микроконтроллера подтягивается к низкому<br>уровню. Таким образом, если по нажатию кнопки соответствующий вывод<br>замыкается на общий провод, соответствующий бит параметра 14<br>необходимо установить в 1. Инверсия не требуется, если вывод замкнут на<br>общий провод при ненажатой кнопке. |
|    |                                                                       |                            | Расшифровка битовой маски:                                                                                                    |
|    |                                                                       |                            | бит0 - RESET                                                                                                    |
|    |                                                                       |                            |                                                                                                    |
|    |                                                                       |                            | бит? - START                                                                                                    |
|    |                                                                       |                            | 6472 - Safaty Door                                                                                                    |
|    |                                                                       |                            |                                                                                                    |
|    |                                                                       |                            | Рекомендуемое значение \$14=15.                                                                                                    |
| 15 | Invert coolant pins<br>Инверсия сигналов<br>управления<br>охлаждением | Битовая маска <sup>1</sup> | По умолчанию включение охлаждения осуществляется установкой высокого<br>уровня на соответствующей ножке микроконтроллера. Контроллеры<br>Инектра спроектированы в соответствии с этим утверждением, поэтому<br>инверсия сигналов охлаждения не требуется: \$15=0.                                                                                                    |
|    |                                                                       |                            | Расшифровка маски:                                                                                                    |
|    |                                                                       |                            | бит0 - основное охлаждение (Flood)                                                                                                    |
|    |                                                                       |                            | бит1 - дополнительное охлаждение (Mist)                                                                                                    |
| 16 | Invert spindle singnals                                               | Битовая маска <sup>1</sup> | Расшифровка битовой маски:                                                                                                    |

|    | Инверсия сигналов<br>управления<br>шпинделем                                                  |                            | бит0 - Spindle Enable<br>бит1 - Spindle Direction<br>бит2 - PWM (ШИМ)<br>По умолчанию активному уровню сигнала соответствует высокий уровень на<br>ножке микроконтроллера. Контроллеры Инектра спроектированы в<br>соответствии с этим утверждением, поэтому инверсия сигналов управления<br>шпинделем не требуется: \$16=0 |
|----|-----------------------------------------------------------------------------------------------|----------------------------|----------------------------------------------------------------------------------------------------|
| 17 | Pullup disable control<br>pins<br>Подтяжка сигналов<br>управления к<br>питанию отключена      | Битовая маска <sup>1</sup> | Настройка данного параметра для контроллеров Инектра не требуется, так<br>как входные цепи сигналов управления содержат подтягивающие к<br>питанию (pull-up) резисторы. Значение параметра должно быть равно \$17=0<br>Для расшифровки битовой маски см. параметр 14.                                                       |
| 18 | Pullup disable limit<br>pins<br>Подтяжка сигналов<br>концевых датчиков к<br>питанию отключена | Битовая маска <sup>1</sup> | Настройка данного параметра для контроллеров Инектра не требуется, так<br>как входные цепи сигналов концевых датчиков содержат подтягивающие к<br>питанию (pull-up) резисторы. Значение параметра должно быть равно \$18=0<br>Для расшифровки битовой маски см. параметр 5.                                                 |
| 19 | Pullup disable probe<br>pin<br>Подтяжка сигнала Z-                                            | Логический                 | Настройка данного параметра для контроллеров Инектра не требуется, так<br>как входная цепь сигнала датчика высоты инструмента содержит<br>подтягивающий к питанию (pull-up) резистор. Значение параметра должно<br>быть равно \$19=0                                                                                        |

|    | щупа к питанию                                                                                                    |            |                                                                                                    |
|----|----------------------------------------------------------------------------------------------------|------------|----------------------------------------------------------------------------------------------------|
|    | отключена                                                                                                    |            |                                                                                                    |
| 20 | Soft limits enable<br>Включение<br>программных<br>лимитов                                                                 | Логический | Включение программных лимитов - это настройка безопасности, призванная<br>помочь избежать перемещения инструмента за пределы рабочей области,<br>которое может повлечь за собой поломку или разрушение дорогостоящих<br>предметов. Она работает за счет информации о текущем положении и<br>пределах допустимого перемещения по каждой из осей. Каждый раз, когда<br>контроллер получает G-код движения, он проверяет не произойдет ли<br>выход за пределы допустимой области. И в случае, если происходит<br>нарушение границ, контроллер немедленно выполняет команду<br>приостанова подачи, останавливает шпиндель и охлаждение, а затем<br>выставляет сигнал аварии для индикации проблемы. Текущее положение<br>при этом не сбрасывается, поскольку останов происходит не в результате<br>аварийного принудительного останова, как в случае с жесткими границами.<br>ЗАМЕЧАНИЕ: программные лимиты требуют включения поддержки |
|    |                                                                                                    |            | процедуры поиска домашнего положения и аккуратной настройки<br>максимальных границ для перемещения (параметры 130, 131, 132),<br>поскольку контроллеру нужно знать, где находятся допустимые границы.<br>Отправьте \$20=1 для включения, и \$20=0 для отключения программных                                                                                                    |
|    |                                                                                                    |            | Лимитов.                                                                                                    |
| 21 | Hard limits enable<br>Включение жестких<br>границ - поддержка<br>концевых датчиков в<br>аппаратной<br>конфигурации станка | Логическии | жесткие границы в оощих чертах работают также как и мягкие, но<br>используют аппаратные выключатели. Как правило, концевые выключатели<br>(механические, магнитные или оптические) устанавливаются в конце<br>каждой из осей или в тех точках, достижение которых в процессе<br>перемещения может привести к проблемам. Когда срабатывает<br>выключатель, он приводит к немедленной остановке любого перемещения,<br>останову охлаждения и шпинделя (если подключен), и переходу в<br>аварийный режим, требующий от вас проверить станок и выполнить сброс<br>контроллера.                                                                                                    |
|    |                                                                                                    |            | Имейте в виду, что срабатывание жестких границ рассматривается как                                                                                                    |

|    |                                                                                              |                            | исключительное событие, выполняющее немедленный останов, и может<br>приводить к потере шагов. Контроллер не имеет никакой обратной связи от<br>станка о текущем положении, так что он не может гарантировать, что<br>имеет представление о том где реально находится. Так что, если<br>произошло нарушение жестких границ, контроллер перейдет в<br>бесконечный цикл режима АВАРИЯ, выход из которого потребует<br>выполнения процедуры поиска домашнего положения (Homing).<br>Отправьте \$21=1 для включения, и \$20=0 для отключения жестких границ. |
|----|----------------------------------------------------------------------------------------------|----------------------------|----------------------------------------------------------------------------------------------------|
| 22 | Homing cycle<br>Поиск домашнего<br>положения                                                 | Битовая маска <sup>1</sup> | Процедура поиска домашнего положения используется для аккуратного и<br>точного поиска заранее известной точки станка каждый раз после<br>включения контроллера между сеансами работы - так называемый<br>машинный ноль, используемый как точка отсчета координат станка.                                                                                                    |
|    |                                                                                              |                            | По-умолчанию, процедура поиска начальной позиции сначала выполняет<br>перемещение по оси Z в положительном направлении, чтобы освободить<br>рабочую область, а затем выполняет перемещение по осям X и Y в<br>положительном направлении. Для настройки точного поведения процедуры<br>поиска домашнего положения имеется несколько параметров настройки,<br>описанные ниже.                                                                                                    |
|    |                                                                                              |                            | Также следует отметить, что при активированной процедуре поиска домашнего положения контроллер блокирует выполнение команд перемещения G-кода до завершения процедуры.                                                                                                    |
| 23 | Homing direction<br>invert<br>Инвертирование<br>направления поиска<br>домашнего<br>положения | Битовая маска <sup>1</sup> | По-умолчанию, контроллер предполагает, что концевые выключатели<br>начальной точки (домашнего положения) находятся в положительном<br>направлении. Он выполняет сначала перемещение в положительном<br>направлении по оси Z, затем в положительном направлении по осям X-Y,<br>перед тем как точно определить начальную точку, медленно перемещаясь<br>назад и вперед около концевого выключателя.<br>Если в вашей конфигурации концевые датчики находятся в другом                                                                                     |
|    |                                                                                              |                            | направлении по отношению к положительному направлению движения по                                                                                                    |

|    |                                                                                                   |              | заданной оси, установите соответствующий бит в 1:                                                                                                    |
|----|---------------------------------------------------------------------------------------------------|--------------|----------------------------------------------------------------------------------------------------|
|    |                                                                                                   |              | бит0 - оси Х,                                                                                                    |
|    |                                                                                                   |              | бит1 - ось Ү,                                                                                                    |
|    |                                                                                                   |              | бит2 - ось Z.                                                                                                    |
|    |                                                                                                   |              | Например, для инвертирования направления поиска по осям Y и Z, отправьте \$23=6.                                                                                                    |
| 24 | Homing locate feed<br>rate<br>Скорость подачи при<br>точном определении<br>домашнего<br>положения | мм/мин       | Процедура поиска начальной точки сначала ищет концевые выключатели с<br>повышенной скоростью, а после того как их обнаружит, двигается в<br>начальную точку с пониженной скоростью для точного определения ее<br>положения - эта пониженная скорость и задается параметром 24.<br>Установите ее в некоторое значение, обеспечивающее повторяемое и<br>точное определение местоположения начальной точки.                                                                                                    |
| 25 | Homing search seek<br>rate<br>Скорость подачи при<br>поиске домашнего<br>положения                | мм/мин       | Данные параметр определяет начальную (повышенную) скорость, с которой<br>контроллер пытается найти концевые выключатели домашнего положения.<br>Откорректируйте это значение, позволяющее переместиться к начальной<br>точке за достаточно малое время без столкновения с концевыми<br>выключателями из-за слишком быстрого к ним перемещения.                                                                                                    |
| 26 | Homing switch<br>debounce delay<br>Подавление дребезга<br>при поиске<br>домашнего<br>положения    | Миллисекунды | При срабатывании концевых датчиков, некоторые из них в течении<br>нескольких миллисекунд могут издавать электрический/механический шум<br>(так называемый дребезг контакта), приводящий к быстрому переключению<br>сигнала между высоким и низким уровнями, прежде чем его значение<br>зафиксируется. Для решения данной проблемы вводится программная<br>задержка на время дребезга. Контроллер будет делать короткую задержку,<br>но только при поиске начальной точки на этапе ее точного определения.<br>Установите значение задержки достаточное, чтобы выключатели<br>обеспечивали устойчивое срабатывание. Для большинства случаев<br>подойдет значение в пределах 5-25 миллисекунд. |
| 27 | Homing switch pull-off                                                                            | Миллиметры   | После того, как концевой выключатель домашнего положения найден,                                                                                                    |

|    | distance<br>Отъезд от начальной<br>точки                                  |              | контроллер отъезжает от него на небольшое расстояние. Делается это для<br>того, чтобы в домашнем положении датчики не находились в<br>«засвеченном» состоянии, а также чтобы избежать непреднамеренного<br>срабатывания датчиков в процессе работы станка.<br>Обычно значение 2-3 мм вполне достаточно.                                                                                                    |
|----|---------------------------------------------------------------------------|--------------|----------------------------------------------------------------------------------------------------|
| 28 | G73 retract distance<br>Расстояние<br>втягивания G73                      | Миллиметры   | Расстояние втягивания инструмента в цикле высокоскоростного сверления командой G.73                                                                                                    |
| 29 | Pulse delay<br>Задержка шагового<br>импульса                              | Микросекунды | Обычно изменение этого параметра не требуется, оставьте его значение в<br>0.                                                                                                    |
| 30 | Maximum spindle<br>speed<br>Максимальная<br>скорость вращения<br>шпинделя | об/мин       | Задает скорость вращения шпинделя, соответствующую максимальной<br>скважности ШИМ-сигнала (1). Скважности 1 соответствует постоянный<br>уровень 5В на выходе DPWM и уровень 10В на аналоговом выходе APWM.<br>Таким образом, если, скажем, \$30=24000, то команда M3 S12000 приведет к<br>генерации ШИМ сигнала на выходе DPWM в виде периодических<br>прямоугольных импульсов скважностью 0.5, что будет соответствовать<br>аналоговому уровню 5В на выходе APWM.<br>Замечание: контроллер ревизии 2.1 формирует сигнал только на одном из<br>выходов DPWM/APWM - в зависимости от значения параметра 32 (см.<br>описание ниже) |
| 31 | Minimum spindle<br>speed<br>Минимальная<br>скорость вращения<br>шпинделя  | об/мин       | Задает скорость вращения шпинделя, соответствующую минимальной<br>скважности ШИМ-сигнала (0.004). Скважности 0.004 соответствуют очень<br>короткие периодические импульсы (длительность зависит от частоты,<br>определяемой параметром 33) на выходе DPWM, и постоянное напряжение<br>0.04В на аналоговом выходе APWM.<br>Значение \$31=0 соответствует отключению шпинделя, и выходы ШИМ<br>всегда равны 0В.                                                                                                    |

|    |                   |       | Замечание: контроллер ревизии 2.1 формирует сигнал только на одном из выходов DPWM/APWM - в зависимости от значения параметра 32 (см. описание ниже)                                                                                                    |
|----|-------------------|-------|----------------------------------------------------------------------------------------------------|
| 32 | Mode of operation | Целое | 0 - Режим фрезерного станка                                                                                                    |
|    | Режим работы      |       | 1 - Режим лазера                                                                                                    |
|    |                   |       | Отличие режима лазера от режима фрезера состоит в том, что при работе в<br>режиме лазера, когда обороты шпинделя (мощность лазера) меняются<br>командой S, станок будет продолжать движение от точки к точке в<br>соответствии с заданной последовательностью команд G1, G2, или G3.<br>Значение скважности ШИМ, отвечающего за управление оборотами<br>шпинделя, будет меняться в процессе движения сразу же, без выполнения<br>остановки. Второе отличие состоит в том, что при выполнении ускоренного<br>перемещения по команде G0, происходит отключение сигнала ШИМ, чтобы<br>лазер не прожег рабочую поверхность во время холостого хода. |
|    |                   |       | Если параметр отключен (значение 0), станок будет вести себя как обычно,<br>прерывая движение каждый раз, когда встречает команду изменения<br>оборотов шпинделя S. Это стандартное поведение для фрезерных станков,<br>формирующее некоторую паузу, чтобы шпиндель успел изменить скорость<br>своего вращения. На холостом ходу (по команде G0) отключать ШИМ<br>(шпиндель) не требуется.                                                                                                    |
|    |                   |       | В контроллерах ревизии 2.1 и выше реализована раздельная подача ШИМ<br>на выводы АРWM и DPWM.                                                                                                    |
|    |                   |       | В режиме фрезера (\$32=0) присутствует только аналоговый сигнал 0-10В<br>на выходе АРWM для регулировки оборотов шпинделя. На выходе DPWM<br>сигнал при этом отсутствует (0 В).                                                                                                    |
|    |                   |       | В режиме лазера (\$32=1) присутствует только импульсный ШИМ на выводе<br>DPWM для регулировки мощности лазера. На выходе APWM при этом сигнал<br>отсутствует (0 В).                                                                                                    |
|    |                   |       | Исходя из сказанного выше, шпиндель необходимо подключать только к                                                                                                    |

|    |                                                                                                  |                            | выводу АРWM, а лазер - к выводу DPWM.                                                                                                    |
|----|--------------------------------------------------------------------------------------------------|----------------------------|----------------------------------------------------------------------------------------------------|
| 33 | Spindle PWM<br>frequency<br>Частота ШИМ-<br>сигнала управления<br>скоростью вращения<br>шпинделя | Гц                         | Частота ШИМ-сигнала управления скоростью вращения<br>шпинделя/мощностью лазера. Чем выше частота ШИМ, тем более гладкий<br>(меньше шума) будет аналоговый сигнал на выходе АРWМ.                                                                                                    |
| 34 | Spindle PWM off value                                                                            | %                          | Рекомендуемое значение: \$34=0                                                                                                    |
| 35 | Spindle PWM min value<br>Минимальный<br>уровень ШИМ-<br>сигнала                                  | %                          | Рекомендуемое значение: \$35=0                                                                                                    |
| 36 | Spindle PWM max<br>value<br>Максимальный<br>уровень ШИМ-<br>сигнала                              | %                          | Рекомендуемое значение: \$36=100                                                                                                    |
| 37 | Steppers deenergize<br>Отключение<br>двигателей                                                  | Битовая маска <sup>1</sup> | Параметр определяет, шаговые двигатели каких осей необходимо<br>оставлять включенными после остановки. Если соответствующий бит<br>установлен в 1, то после остановки двигателя сигнал Step Enable<br>соответствующей оси остается активным, благодаря чему двигатель<br>находится в состоянии удержания своего положения.<br>В процессе работы станка рекомендуется оставлять двигатели<br>включенными (\$37=7), т.к. при неактивном сигнале Step Enable двигатель<br>не удерживает позицию, и его можно легко сдвинуть с места, нарушив |

|    |                                                                     |                            | координаты.                                                                                                    |
|----|---------------------------------------------------------------------|----------------------------|----------------------------------------------------------------------------------------------------|
|    |                                                                     |                            | Расшифровка маски:                                                                                                    |
|    |                                                                     |                            | бит0 - ось Х,                                                                                                    |
|    |                                                                     |                            | бит1 - ось Ү,                                                                                                    |
|    |                                                                     |                            | бит2 - ось Z.                                                                                                    |
| 39 | Enable legacy RT commands                                           | Логический                 | Рекомендуемое значение параметра: \$39=1                                                                                                    |
|    | Разрешить<br>устаревшие команды<br>реального времени                |                            |                                                                                                    |
| 40 | Limit jog commands<br>Ограничить команды<br>перемещения             | Логический                 | Параметр активирует ограничение команд перемещения по машинным лимитам для осей при выполнении процедуры поиска домашнего положения.                         |
| 41 | Parking cycle<br>Цикл парковки                                      | Логический                 | При \$41=1 разрешено выполнить процедуру парковки по оси, задаваемой параметром 42. Предварительно требуется выполнить процедуру поиска домашнего положения. |
| 42 | Parking axis<br>Настройка оси для<br>выполнения парковки            | Целое                      | Определяет, по какой оси выполнять парковку:<br>0 - ось Х,<br>1 - ось Ү,<br>2 - ось Z.                                                                       |
| 43 | Homing passes<br>Количество циклов<br>поиска домашнего<br>положения | Целое                      | Определяет, какое количество циклов требуется выполнить при<br>выполнении процедуры поиска домашнего положения. Диапазон значений<br>от 1 до 128.            |
| 44 | Axis homing, first pass                                             | Битовая маска <sup>1</sup> | Определяет, по какой оси (или нескольким сразу) выполнять поиск                                                                                              |

|    | Первая ось при<br>поиске домашнего<br>положения                                |                            | домашнего положения за первый проход.<br>Расшифровка маски:                                                                                            |
|----|--------------------------------------------------------------------------------|----------------------------|----------------------------------------------------------------------------------------------------|
|    |                                                                                |                            | бит0 - ось Х,                                                                                                    |
|    |                                                                                |                            | бит1 - ось Ү,                                                                                                    |
|    |                                                                                |                            | бит2 - ось Z.                                                                                                    |
| 45 | Axis homing, second<br>pass<br>Вторая ось при<br>поиске домашнего<br>положения | Битовая маска <sup>1</sup> | Определяет, по какой оси (или нескольким сразу) выполнять поиск<br>домашнего положения за второй проход. Расшифровка маски аналогично<br>параметру 44. |
| 46 | Axis homing, third pass<br>Третья ось при<br>поиске домашнего<br>положения     | Битовая маска <sup>1</sup> | Определяет, по какой оси (или нескольким сразу) выполнять поиск<br>домашнего положения за третий проход. Расшифровка маски аналогично<br>параметру 44. |
| 56 | Parking pull-out<br>distance                                                   | Миллиметры                 | Инкрементальное расстояние извлечения инструмента из заготовки перед<br>парковкой.                                                                     |
| 57 | Parking pull-out rate                                                          | мм/мин                     | Скорость извлечения инструмента из заготовки.                                                                                                    |
| 58 | Parking target                                                                 | Миллиметры                 | Машинная координата позиции парковки по заданной оси (из параметра<br>\$42).                                                                           |
| 59 | Parking fast rate                                                              | мм/мин                     | Скорость постановки инструмента на парковку после извлечения из                                                                                        |

|    |                                                                                               |                            | заготовки.                                                                                                    |
|----|-----------------------------------------------------------------------------------------------|----------------------------|----------------------------------------------------------------------------------------------------|
| 60 | Restore overrides<br>Восстановить<br>переопределенные<br>настройки в значения<br>по умолчанию | Логический                 | При выполнении кодов конца программы M2 или M30, большинство<br>состояний G-кодов сбрасывается в значения по умолчанию. Данная опция<br>включает восстановление дефолтных значений для скоростей подачи и<br>скорости вращения шпинделя (мощности лазера).<br>Для активации отправьте \$60=1. |
| 61 | Ignore door when idle<br>Игнорировать<br>защитную дверцу в<br>режиме простоя                  | Логический                 | Отправьте \$61=1, если конфигурация станка требует, чтобы в режиме<br>простоя защитная дверца была открыта (например, для последующего<br>исполнения команд движения).                                                                                                    |
| 62 | Sleep enable<br>Разрешить режим сна                                                           | Логический                 | Отправьте \$62=1, чтобы разрешить переход в режим сна.                                                                                                    |
| 63 | Feed hold actions<br>Действия по сигналу<br>пазуы                                             | Битовая маска <sup>1</sup> | Параметр определяет, какие действия необходимо предпринять при<br>постановке программы на паузу и снятии с паузы.<br>Расшифровка маски:<br>бит0 - отключить лазер при постановке на паузу,<br>бит1 - восстановить состояния шпинделя и охлаждения по снятию с паузы.                          |
| 64 | Force init alarm<br>Принудительный<br>старт в аварийном<br>режиме                             | Логический                 | При \$64=1 контроллер запускается в режиме аварии после холодного сброса.                                                                                                    |
| 65 | Probing feed override                                                                         | Логический                 | Отправьте \$65=1, чтобы разрешить коррекцию скорости подачи для поиска датчика высоты инструмента.                                                                                                    |

|     | Коррекция скорости<br>подачи при поиске<br>датчика высоты                   |        |                                                                                                    |
|-----|-----------------------------------------------------------------------------|--------|----------------------------------------------------------------------------------------------------|
| 100 | инструмента<br>X-axis travel resolution<br>Разрешение<br>перемещения по оси | шаг/мм | Контроллеру нужно знать на какое расстояние каждый шаг двигателя в реальности перемещает инструмент. Для калибровки соотношения шаг/мм необходимо знать следующее:                                                                                                    |
|     | X                                                                           |        | <ol> <li>Перемещение в мм, соответствующее одному обороту двигателя. Это<br/>зависит от размера шестерней ременной передачи или шага винта.</li> </ol>                                                                                                    |
|     |                                                                             |        | 2. Количество полных шагов на один оборот двигателя (обычно 200).                                                                                                    |
|     |                                                                             |        | 3. Количество микрошагов на один шаг для контроллера двигателя<br>(обычно 1, 2, 4, 8, или 16). Совет: Использование больших значений<br>микрошага (например, 16) может уменьшить крутящий момент<br>двигателя, так что используйте минимальное значение,<br>обеспечивающее нужную точность перемещения по осям и удобные<br>эксплуатационные характеристики. |
|     |                                                                             |        | После этого значение шаг/мм может быть вычислено по формуле:                                                                                                    |
|     |                                                                             |        | шагов_на_мм = (шагов_на_оборот * микрошагов)/мм_на_оборот                                                                                                    |
|     |                                                                             |        | Совет: используйте процедуру калибровки (функция Станок→Калибровка в<br>графическом визуализаторе Inectra CNC Visualizer) для точного определения<br>разрешения оси.                                                                                                    |
| 101 | Y-axis travel resolution                                                    | шаг/мм | См. описание параметра 100                                                                                                    |
|     | Разрешение<br>перемещения по оси<br>Ү                                       |        |                                                                                                    |
| 102 | Z-axis travel resolution<br>Разрешение<br>перемещения по оси                | шаг/мм | См. описание параметра 100                                                                                                    |

|     | Z                                                                  |                   |                                                                                                    |
|-----|--------------------------------------------------------------------|-------------------|----------------------------------------------------------------------------------------------------|
| 110 | X-axis maximum rate<br>Максимальная<br>скорость подачи по<br>оси X | мм/мин            | Параметр задает максимальную скорость, с которой можно перемещаться по оси Х. Используется как скорость подачи для выполнения команды холостого перемещения G0.                                                                                                    |
| 111 | Y-axis maximum rate<br>Максимальная<br>скорость подачи по<br>оси Y | мм/мин            | См. описание параметра 110                                                                                                    |
| 112 | Z-axis maximum rate<br>Максимальная<br>скорость подачи по<br>оси Z | мм/мин            | См. описание параметра 110                                                                                                    |
| 120 | X-axis acceleration<br>Ускорение по оси X                          | MM/C <sup>2</sup> | Параметр задаёт величину ускорения (замедления) движения по оси X.<br>Попросту говоря, меньшее значение делает станок более плавным в<br>движении, в то время как большее приводит к боле резким движениям и<br>достижению требуемой скорости подачи гораздо быстрее.                                                                 |
| 121 | Y-axis acceleration<br>Ускорение по оси Y                          | MM/C <sup>2</sup> | См. описание параметра 120                                                                                                    |
| 122 | Z-axis acceleration<br>Ускорение по оси Z                          | MM/C <sup>2</sup> | См. описание параметра 120                                                                                                    |
| 130 | X-axis maximum travel<br>Размер рабочего поля<br>по оси Х          | ММ                | Этот параметр задает максимальную дистанцию перемещения в мм от<br>одного конца оси X до другого. Он имеет смысл только при включении<br>программных лимитов и поиске начальной точки, поскольку используются<br>модулем проверки программных лимитов для определения выхода за<br>пределы допустимой области в процессе перемещения. |
| 131 | Y-axis maximum travel                                              | ММ                | См. описание параметра 130                                                                                                    |

|     | Размер рабочего поля<br>по оси Ү                             |                                                                                                    |
|-----|--------------------------------------------------------------|----------------------------------------------------------------------------------------------------|
| 132 | Z-axis maximum travel мм<br>Размер рабочего поля<br>по оси Z | См. описание параметра 130                                                                                                    |
| 341 | Tool change mode Целое                                       | Параметр определяет режим смены инструмента. Возможны значения:                                                                                                    |
|     | Режим смены<br>инструмента                                   | 0 - Нормальный режим - перемещение на позицию и смена инструмента осуществляются вручную.                                                                                                    |
|     |                                                              | 1 - Ручное зондирование - откат оси инструмента в домашнее положение для смены инструмента, использование команд перемещения или \$PTW (Probe Tool Workpiece) для определения касания.         |
|     |                                                              | 2 - Ручное зондирование, G59.3 - откат оси инструмента в домашнее положение, затем отступ по команде G59.3 для смены инструмента. Для зондирования используются команды перемещения или \$PTW. |
|     |                                                              | 3 - Автоматическое зондирование, G59.3 - откат оси инструмента в<br>домашнее положение для смены инструмента, затем отступ по команде<br>G59.3 для автоматического зондирования.               |
|     |                                                              | Все режимы кроме нормального возвращают инструмент в исходное положение после смены.                                                                                                    |
| 342 | Tool change probing мм<br>distance                           | Максимальное расстояние для автоматического поиска позиции смены инструмента или по команде \$TPW.                                                                                             |
|     | Расстояние поиска<br>позиции смены<br>инструмента            |                                                                                                    |
| 343 | Tool change locate мм/ми<br>feed rate                        | Скорость подачи для точного позиционирования датчика смены инструмента, чтобы точно определить отступ.                                                                                         |

|     | Скорость подачи при<br>точном определении<br>позиции смены<br>инструмента                     |         |                                                                                                    |
|-----|-----------------------------------------------------------------------------------------------|---------|----------------------------------------------------------------------------------------------------|
| 344 | Tool change search<br>seek rate<br>Скорость подачи при<br>поиске позиции<br>смены инструмента | мм/мин  | Скорость поиска датчика смены инструмента перед медленной фазой точного позиционирования.                                                                                                    |
| 450 | Spindle spin up delay<br>Задержка на разгон<br>шпинделя                                       | Секунды | При всяком изменении скорости вращения шпинделя (командой S) или включении шпинделя командами M3/M4 контроллер выдерживает заданный интервал времени, чтобы дать возможность фрезе раскрутиться и не повредить её перед началом движения. |

## Расшифровка битовой маски

| Десятичное<br>число | Бит10 | Бит9 | Бит8 | Бит7 | Бит6 | Бит5 | Бит4 | Бит3 | Бит2 | Бит1 | Бит0 |
|---------------------|-------|------|------|------|------|------|------|------|------|------|------|
| 0                   | 0     | 0    | 0    | 0    | 0    | 0    | 0    | 0    | 0    | 0    | 0    |
| 1                   | 0     | 0    | 0    | 0    | 0    | 0    | 0    | 0    | 0    | 0    | 1    |
| 2                   | 0     | 0    | 0    | 0    | 0    | 0    | 0    | 0    | 0    | 1    | 0    |
| 3                   | 0     | 0    | 0    | 0    | 0    | 0    | 0    | 0    | 0    | 1    | 1    |
| 4                   | 0     | 0    | 0    | 0    | 0    | 0    | 0    | 0    | 1    | 0    | 0    |
| 5                   | 0     | 0    | 0    | 0    | 0    | 0    | 0    | 0    | 1    | 0    | 1    |
| 6                   | 0     | 0    | 0    | 0    | 0    | 0    | 0    | 0    | 1    | 1    | 0    |
| 7                   | 0     | 0    | 0    | 0    | 0    | 0    | 0    | 0    | 1    | 1    | 1    |
| 8                   | 0     | 0    | 0    | 0    | 0    | 0    | 0    | 1    | 0    | 0    | 0    |

| 9    | 0 | 0 | 0 | 0 | 0 | 0 | 0 | 1 | 0 | 0 | 1 |
|------|---|---|---|---|---|---|---|---|---|---|---|
|      |   |   |   |   |   |   |   |   |   |   |   |
| 2047 | 1 | 1 | 1 | 1 | 1 | 1 | 1 | 1 | 1 | 1 | 1 |

# 7. Подключение по USB и первоначальная настройка контроллера

- Перед выполнением каких-либо работ, убедитесь, что питание контроллера выключено. Для большей безопасности, переведите переключатель питания на плате в положение OFF.
- Подключите контроллер к станку используя схему на рисунке 4.
- Подключите контроллер к USB-порту компьютера и подайте питание компьютер должен определить его как виртуальный COM-порт (USB Serial Device). Если компьютер не может автоматически определить устройство, установите драйвер STM32 Virtual COM Port (STSW-STM32102) — драйвер для Windows можно скачать <u>здесь</u>.
- Запустите графический визуализатор Inectra CNC Visualizer. В меню Сервис → Настройки в поле Порт выберите идентификатор СОМ-порта контроллера (в Windows идентификатор порта можно узнать через Диспетчер устройств Порты (СОМ и LPT)) и нажмите ОК. Визуализатор должен подключиться к контроллеру, разблокировав свои функции и отобразив статус Готов. За более детальной информацией по работе с визуализатором обращайтесь к инструкции.
- При необходимости произведите корректировку необходимых параметров станка. В частности, Вам, скорее всего потребуется редактирование следующих настроек:
  - Размеры стола (рабочего поля) станка меню Станок → Конфигурация → Рабочее поле.
  - Разрешение осей (количество шагов двигателя на 1 мм перемещения по оси) меню *Станок → Конфигурация → Шаговые двигатели*. Для более точной настройки этих параметров рекомендуется воспользоваться функцией автоматической калибровки осей в программе Inectra CNC Visualizer (меню *Станок→Калибровка осей*).
  - Ускорение (замедление) движения по осям (определяет, насколько плавно станок будет разгоняться и замедляться для достижения нужной скорости подачи) меню *Станок* → *Конфигурация* → *Шаговые двигатели*.
  - Скорость подачи холостого хода (для команды G0) меню *Станок → Конфигурация → Шаговые двигатели*. Изменение направления движения по каждой оси — меню *Станок → Конфигурация → Шаговые двигатели*.
  - Настройка процедуры поиска домашнего положения *Станок* → *Конфигурация* → *Поиск домашнего положения*.
  - Максимальная скорость вращения шпинделя меню *Станок* → *Конфигурация* → ШИМ (должна соответствовать настройке максимальной скорости вращения шпинделя в программе Inectra CNC Visualizer).

• Включение/отключение программных и аппаратных лимитов, ограничение команд перемещения по датчикам — меню *Станок* → *Конфигурация* → *Концевые датчики*.

# 8. Подключение по Bluetooth

- Перед выполнением каких-либо работ, убедитесь, что питание контроллера выключено. Для большей безопасности, переведите переключатель питания на плате в положение OFF.
- Подключите контроллер к станку, используя схему на рис. 4.
- Подключите Bluetooth-модуль HC-06 (рис. 5) к разъему UART XS2 контроллера следующим образом:
  - 5V выход питания 5В подключить к выводу VCC Bluetooth-модуля.
  - GND общий провод подключить к выводу GND Bluetooth-модуля.
  - *TX* передача данных подключить к выводу *RXD* Bluetooth-модуля.
  - *RX* приём данных подключить к выводу *TXD* Bluetooth-модуля.
- Подайте питание на контроллер. Инициализация и настройка Bluetooth-модуля занимает 6-7 секунд.
- На Вашем смартфоне/планшете зайдите в меню Настройки→Подключения→Bluetooth и установите сопряжение с ЧПУ-контроллером: имя устройства определяется как **MSC-3U\_<цифры серийного номера**> (серийный номер указан на этикетке платы), PIN-код — последние 4 цифры серийного номера
- Откройте мобильное Android-приложение и выполните подключение<sup>1</sup> к контроллеру по его имени.
- За дальнейшими инструкциями по управлению станком из мобильного приложения обращайтесь к руководству пользователя<sup>1</sup>.

Руководство пользователя на мобильное Android-приложение доступно по <u>ссылке</u>

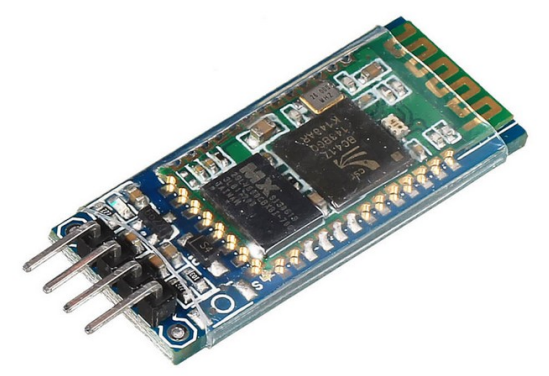

Рисунок 5: Bluetooth-модуль HC-06

## 9. Автоматическое выравнивание портала станка

Если Ваш станок является станком портального типа, то Вам будет полезна функция автоматического выравнивания портала — устранение перекоса поперечной оси. Чтобы реализовать эту функцию, к контроллеру нужно подключить специальное устройство — плату MABI-1 (приобретается отдельно).

MABI-1 осуществляет выравнивание портала станка (обычно он движется вдоль оси Y) по двум его концевым датчикам при запуске процедуры поиска домашнего положения (Homing). Для перевода платы в режим выравнивания контроллер имеет специальный выходной синхросигнал — *HMNG* — который активируется при каждом старте процедуры Homing.

На рисунке 6 представлена схема подключения платы MABI-1 к контроллеру.

За более подробным описанием работы МАВІ-1 обращайтесь к инструкции на это устройство.

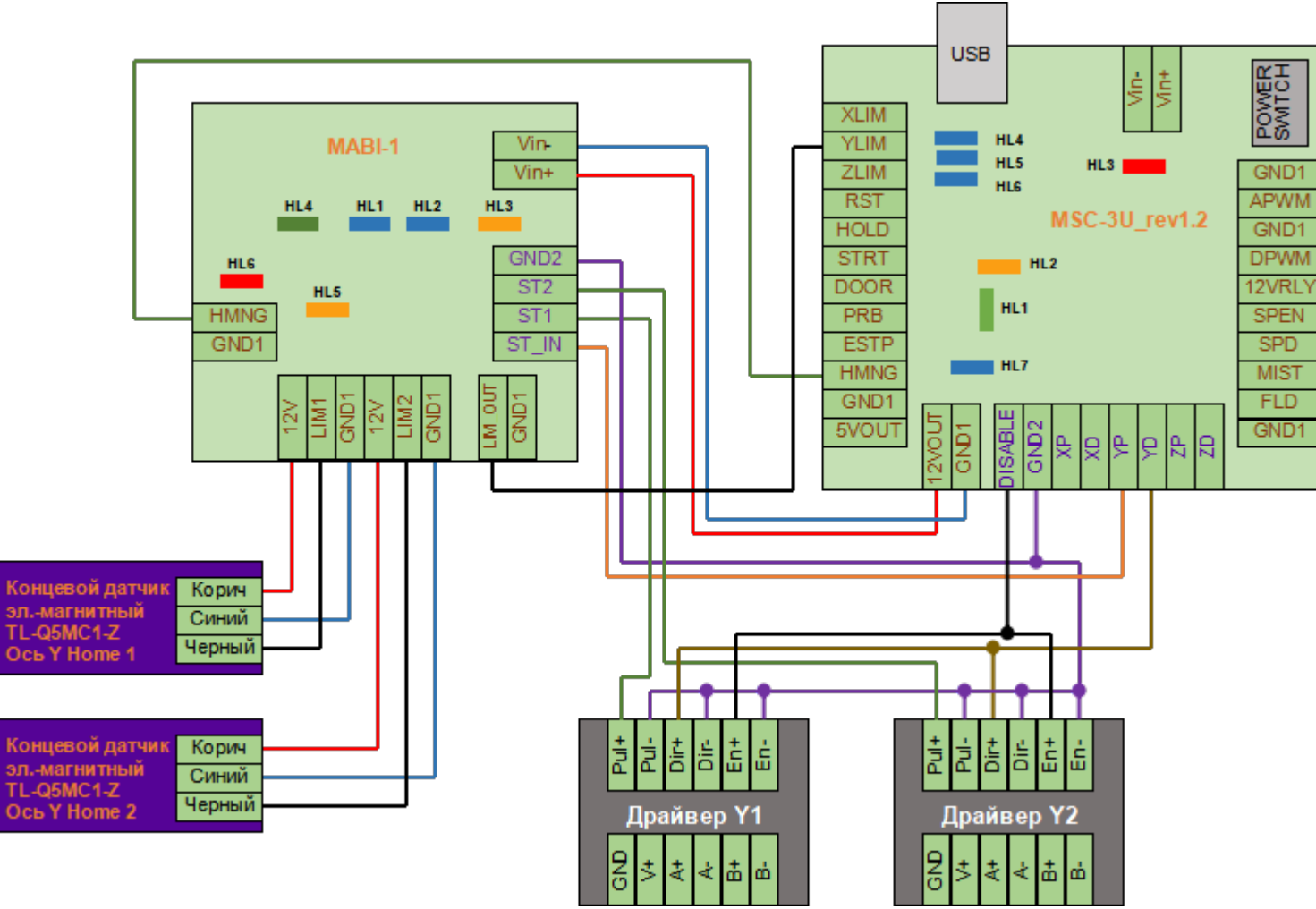

Рисунок 6: Подключение платы MABI-1 к контроллеру MSC-3U

### 10. Подключение реле управления шпинделем/охлаждением

Чтобы подключить реле управления включением/выключением шпинделя или охлаждения, нужно один конец управляющей обмотки реле (полярность значения не имеет) подсоединить к выводу **12V RLY**, а второй к соответствующему выходному сигналу контроллера **SPEN**, **SPD**, **FLD** или **MIST**. Выходы **SPEN**, **SPD**, **FLD**, **MIST** работают таким образом, что по соответствующему сигналу от управляющей программы (запуск шпинделя по командам M3 и M4, включение основного охлаждения FLD по команде M08, включение дополнительного охлаждения MIST по команде M07) выход оказывается замкнут на общий провод *GND1*, создавая путь току от источника питания *12V RLY* через обмотку реле, включая его. Если сигнала включения нет, выход **SPEN**, **SPD**, **FLD** или **MIST** размыкает путь тока на общий провод GND1, выключая реле. На рис. 7 представлена схема подключения реле к контроллеру на примере выходного сигнала **SPEN**.

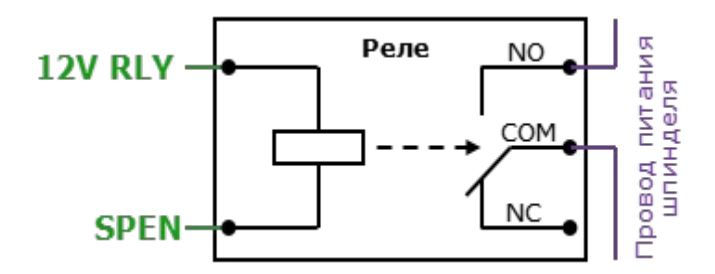

Рисунок 7: Подключение реле управления шпинделем

**ВАЖНО.** Нагрузочная способность выходов SPEN, FLD, MIST (а также SPD) составляет 500 мА, что позволяет подключать реле без дополнительных цепей ограничения тока — т. к. типичное сопротивление управляющей обмотки реле на 12В составляет 400 Ом, максимальный ток через неё будет равен 12 В/400 Ом = 30 мА, что значительно ниже предельного значения. Кроме этого, выходные цепи сигналов SPEN, FLD, MIST, SPD содержат защитный диод, обеспечивая безопасную работу на индуктивную нагрузку.

Если Вы используете релейные модули с дополнительной логикой в цепи управляющей обмотки, как на рис. 8, соблюдайте правильное подключение. Обычно такие модули позволяют с помощью джампера устанавливать управляющий уровень сигнала. Контроллеры Инектра осуществляют включение реле сигналом низкого уровня!

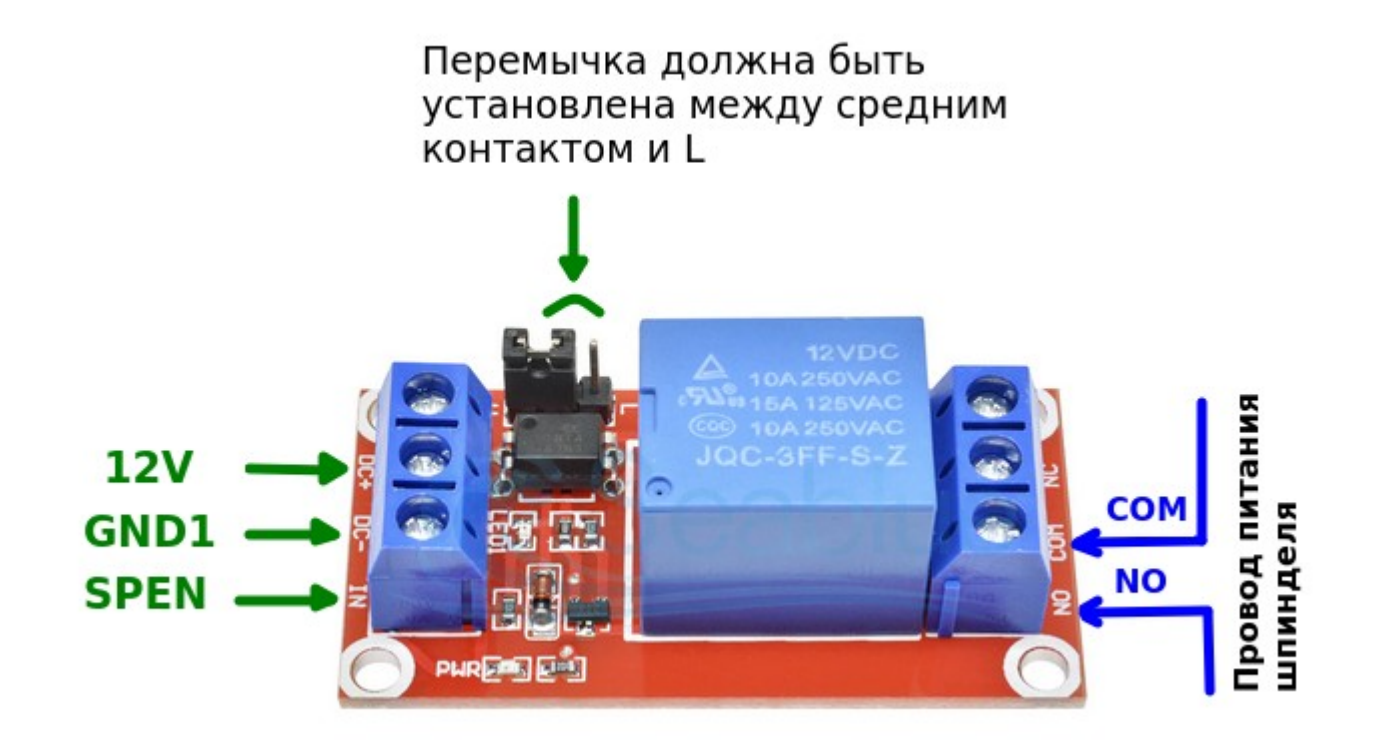

Рисунок 8: Подключение релейного модуля

# 11. Обновление программного обеспечения

# 11.1 Обновление в Windows

Для обновления программного обеспечения Вам понадобится программа <u>Win32DiskImager</u> (или аналогичная программа <u>RosaImageWriter</u>). Используйте инструкцию ниже, чтобы установить новую версию прошивки на контроллер.

- Предварительно скачайте и установите на свой компьютер программу Win32DiskImager.
- Используя визуализатор Inectra CNC Visualizer, подключитесь к ЧПУ-контроллеру и сделайте резервную копию конфигурации через меню Станок → Конфигурация → Управление конфигурацией → Сделать резервную копию.
- Отключите питание контроллера. Замкните вывод *PRB* на землю *GND1* (для простоты понимания, нужно замкнуть датчик высоты Z-щуп) и вновь подайте питание.
- Оставляйте вывод PRB замкнутым на GND1 до тех пор, пока на контроллере не загорится зеленый индикатор Status, сигнализирующий об успешном запуске контроллера в режиме обновления ПО и инициализации USBинтерфейса.
- Компьютер должен обнаружить контроллер и определить его как съёмный USB-носитель (проигнорируйте предложение отформатировать устройство, делать это не нужно).
- Запустите программу Win32DiskImager. В поле *Image File* укажите путь к bin-файлу новой прошивки контроллера, в выплывающем списке *Device* укажите соответствующий Вашему контроллеру идентификатор устройства (рис. 9).
- Нажмите кнопку Write, примите предупреждение и дождитесь завершения обновления ПО.
- Для запуска контроллера с новой версией ПО просто перезагрузите его по питанию.

| 👒 Win32 Disk Imager - 1.0                            | _         |        | $\times$ |
|------------------------------------------------------|-----------|--------|----------|
| Image File                                           |           | Device |          |
| ownloads/GRBL_firmware/GRBL_STM32F103XX_2021-11-15_2 | 2.2.2.bin | [E:\]  | •        |
| Hash None  Generate Copy                             | 1         | 2      | 2        |
| Read Only Allocated Partitions Progress              |           |        |          |
| Cancel Read Write Verif                              | y Only    | Exit   |          |

Рисунок 9: Обновление прошивки

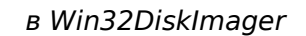

# 11.2 Обновление в Linux

- Используя визуализатор Inectra CNC Visualizer, подключитесь к ЧПУ-контроллеру и сделайте резервную копию конфигурации через меню Станок → Конфигурация → Управление конфигурацией → Сделать резервную копию.
- Отключите питание контроллера. Замкните вывод *PRB* на землю *GND1* и вновь подайте питание.
- Оставляйте вывод PRB замкнутым на GND1 до тех пор, пока на контроллере не загорится зеленый индикатор Status, сигнализирующий об успешном запуске контроллера в режиме обновления ПО и инициализации USBинтерфейса.
- Система должна определить контроллер как устройство хранения данных. Используя команду dmesg, определите, какой файл назначен этому устройству. Для примера, /dev/sda.
- Используя утилиту dd, выполните запись новой прошивки в память контроллера:

*dd if=./GRBL\_STM32F1XX\_4ax\_2022-10-04\_v3.0.7-ge42064a.bin of=/dev/sda* 

– Для запуска контроллера с новой версией ПО просто перезагрузите его по питанию.

# После загрузки контроллера подключитесь к нему с помощью визуализатора Inectra CNC Visualizer и проверьте конфигурацию.

• Откройте меню *Станок* → *Контроллер* и проверьте модель и серийный номер устройства. Если модель имеет значение NOT\_INITIALIZED, а серийный номер NOT\_SET, их необходимо восстановить, выполнив команды через консоль (*Сервис* → *Консоль*):

\$458=<цифры серийного номера с этикетки>

\$459=6

• Откройте меню *Станок* → *Конфигурация* и проверьте настройки контроллера. Если настройки сбросились, через пункт меню *Управление конфигурацией* → *Восстановить из файла* выберите ранее созданный файл резервной копии и нажмите Восстановить.

Внимание! Вводите команды \$458 и \$459 правильно. Повторная перезапись их невозможна!

# 12. Выбор интерфейса управления: USB или Bluetooth

Как уже было отмечено ранее, управлять контроллером можно либо по проводному USB-, либо беспроводному Bluetoothинтерфейсу.

Для управления через USB-интерфейс необходимо использовать программу *Inectra CNC Visualizer*, она доступна для скачивания на нашем сайте.

Для управления через Bluetooth необходимо на мобильном устройстве скачать и установить из Play Market наше мобильное приложение *Inectra CNC*.

Выбор интерфейса управления определяется Вашими требованиями к удобству и финальной стоимости станка. Однако нужно иметь в виду следующие особенности.

• Возможно одновременное подключение к станку как компьютера через USB, так и мобильного устройства через Bluetooth.

- При одновременном подключении в качестве основного интерфейса используется USB, а мобильное приложение является «беспроводным пультом».
- Обработка команд в каждый момент времени возможна только с одного устройства, поэтому в этом режиме вводятся понятия активного и пассивного интерфейса. Активный интерфейс — это тот интерфейс, через который в данный момент времени разрешены приём и выполнение команд. Ввод команд с пассивного интерфейса запрещен — ему разрешено только запрашивать и получать статусную информации для регулярного обновления состояния станка.
- Какой интерфейс является активным, а какой пассивным определяется режимом работы контроллера. Контроллер может работать в двух состояниях: режим пульта выключен (активный интерфейс USB) и режим пульта включен (активный интерфейс Bluetooth).
- Переход в режим пульта возможен только с помощью отправки соответствующей команды из мобильного приложения.
- Выйти из режима пульта можно с помощью отправки соответствующей команды как из мобильного приложения, так и основного визуализатора.
- ВАЖНО. Смена режима работы контроллера возможна только в состояниях Готов и Авария.
- На рис. 10 показана индикация в программе Inectra CNC Visualizer при включенном и выключенном режиме пульта.

1) Мобильное приложенине (пульт) не активно

| Состояние                     | Состояние                                                                                                    |
|-------------------------------|----------------------------------------------------------------------------------------------------|
| Рабочие координаты:           | Рабочие координаты:                                                                                                    |
| 79.015 24.093 26.000          | 1145.511 1359.996 1.520                                                                                                    |
| Машинные координаты:          | Машинные координаты:                                                                                                    |
| 79.015 24.093 26.000          | 1145.513 1359.996 1.520                                                                                                    |
| Статус: Готов                 | Статус: Готов                                                                                                    |
| Время работы: 0 дн., 00:11:26 | Время работы: 0 дн., 04:24:00                                                                                                    |
| Моб. приложение не активно <  | Моб. приложение активно 🚽                                                                                                    |
| Управление                    | Управление                                                                                                    |
|                               | В         В         В |
| Кнопка<br>заблокирована       | из режима пульта активна                                                                                                    |
| — Команды                     | — Команды                                                                                                    |
|                               |                                                                                                    |

активно

2) Мобильное приложение (пульт)

Рисунок 10: Индикация режима пульта в Inectra CNC Visualizer